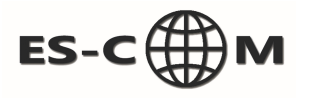

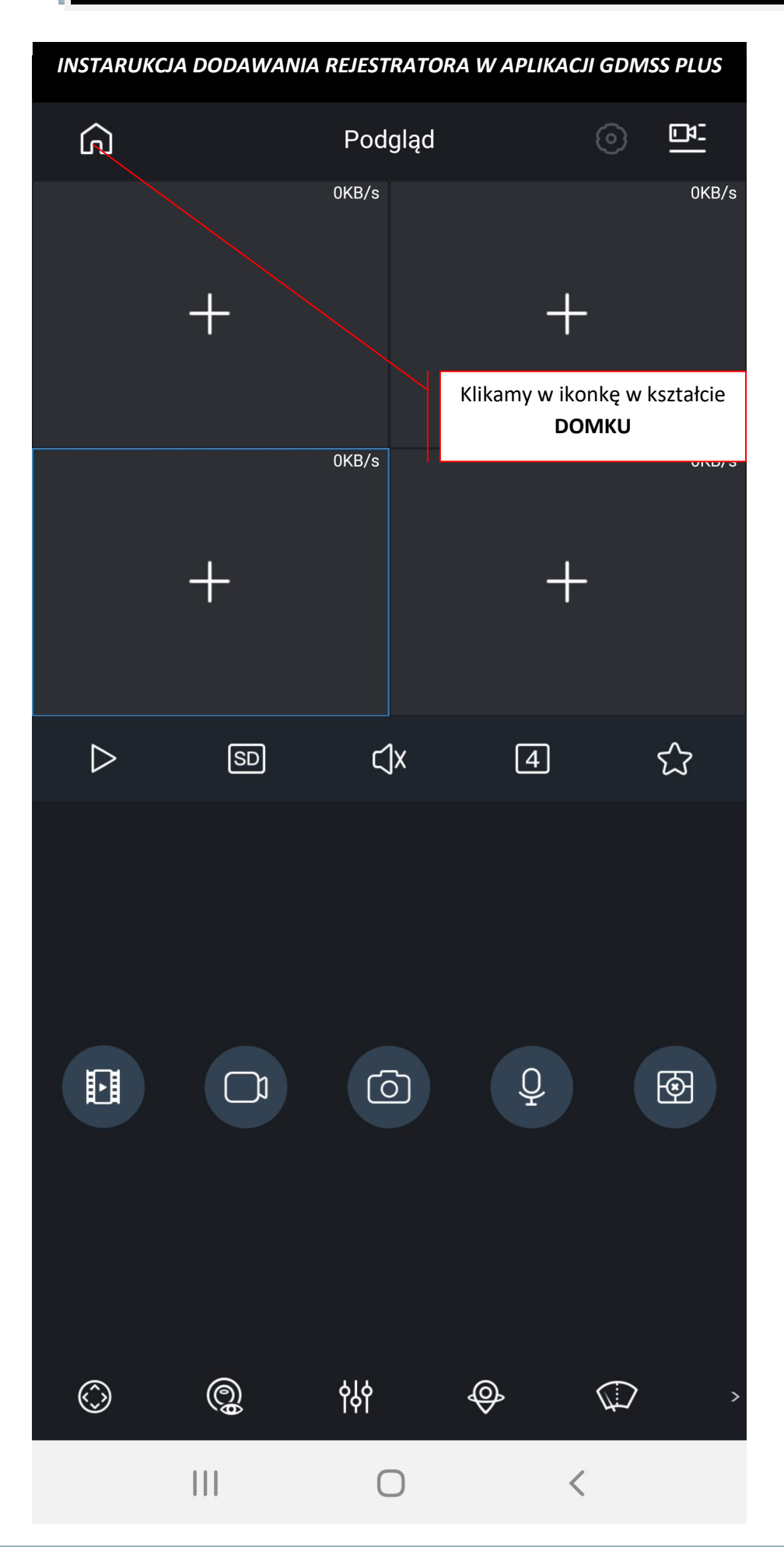

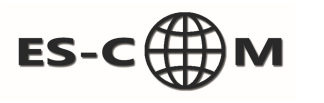

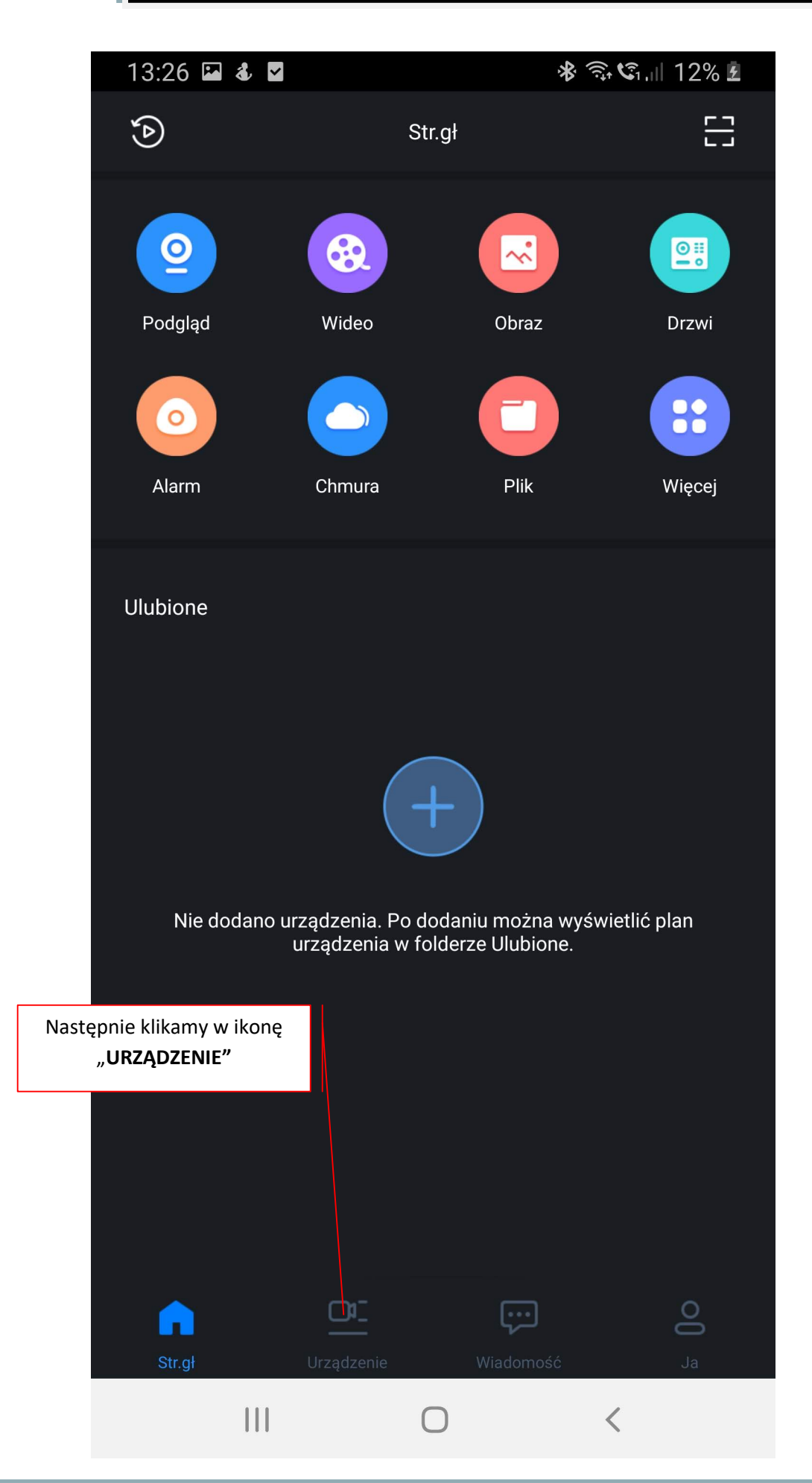

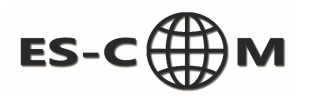

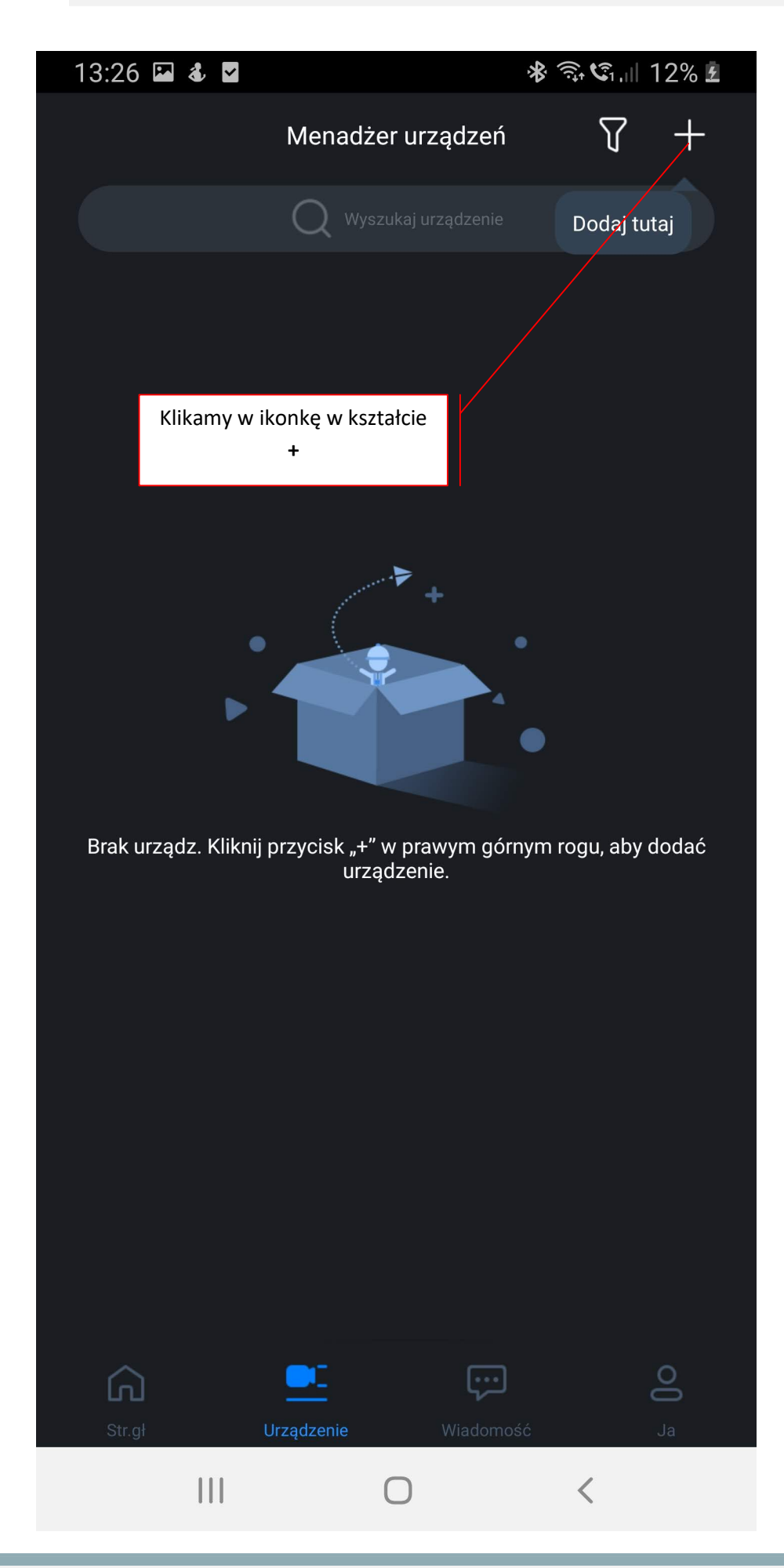

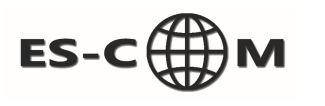

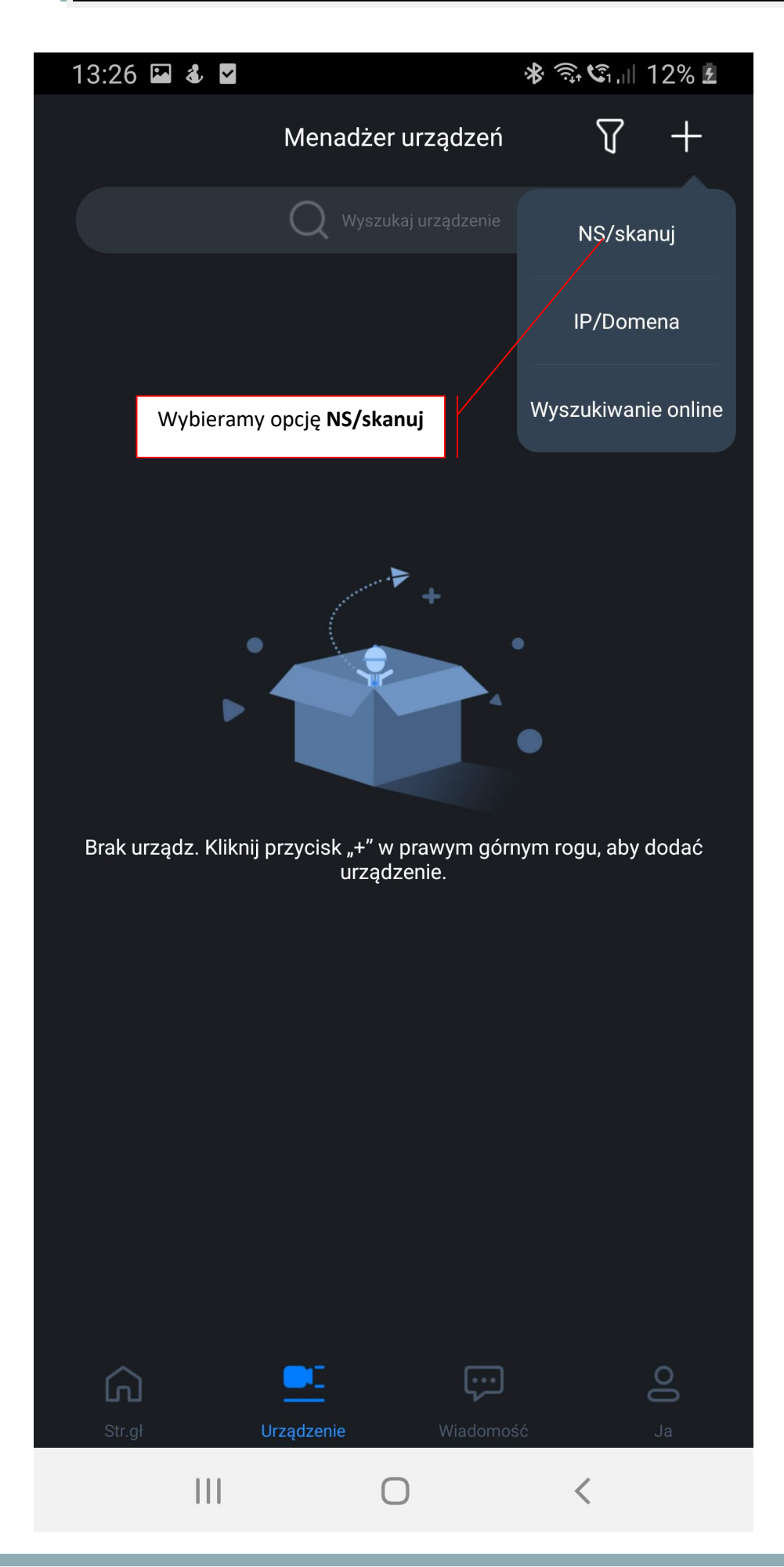

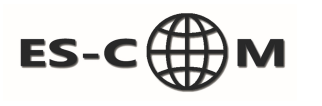

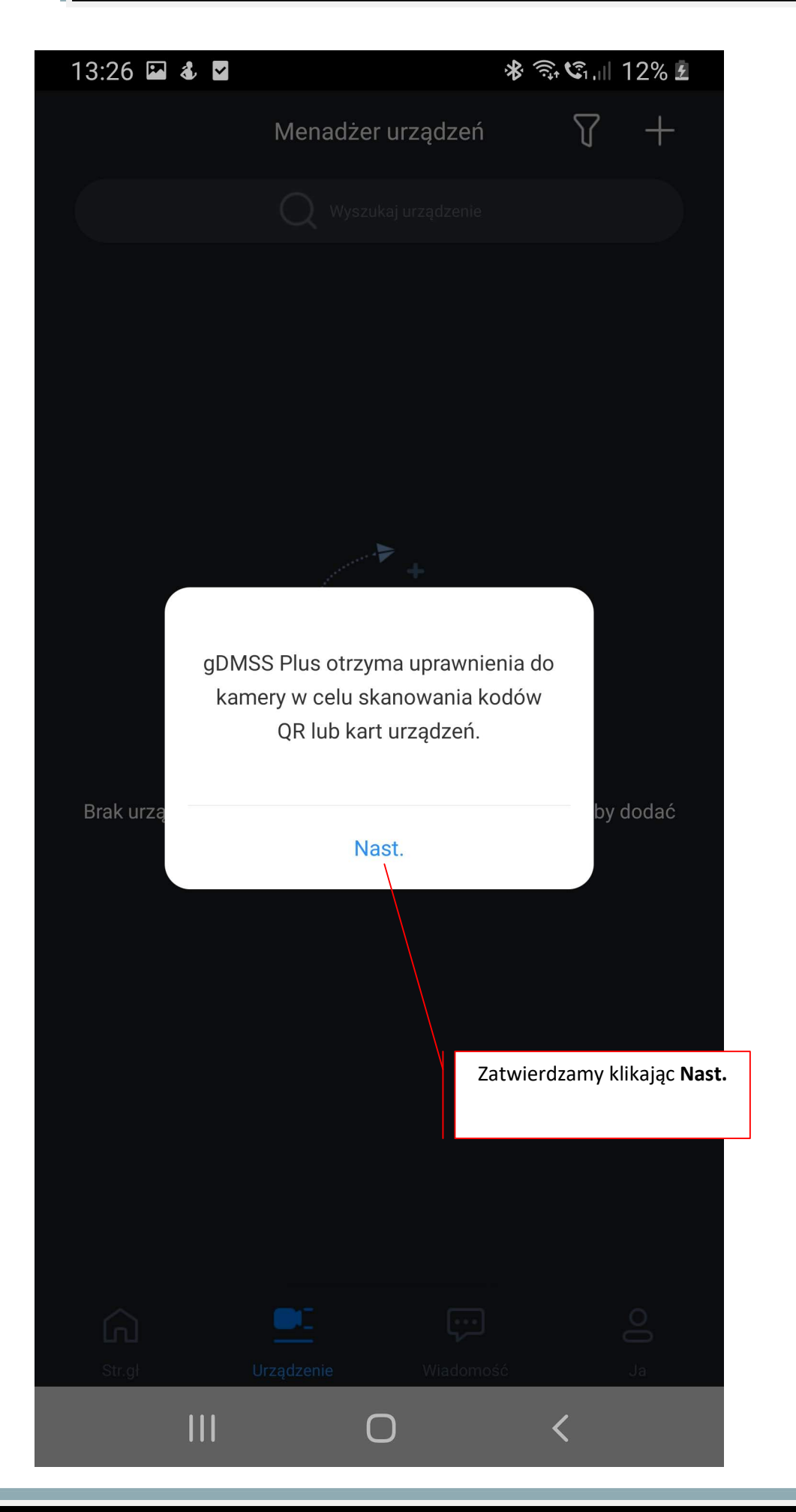

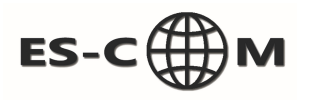

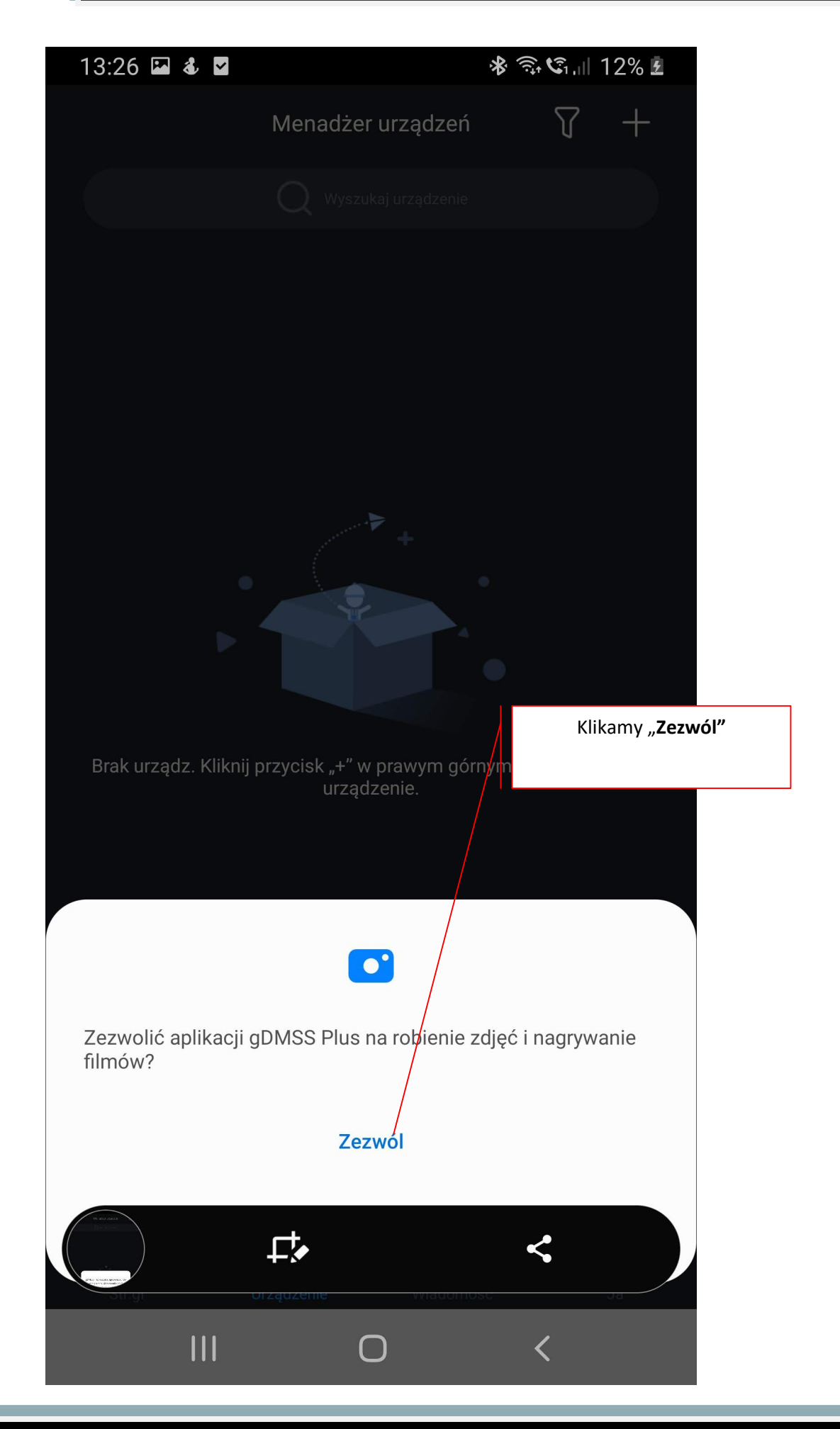

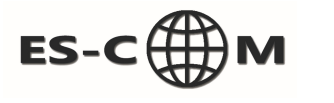

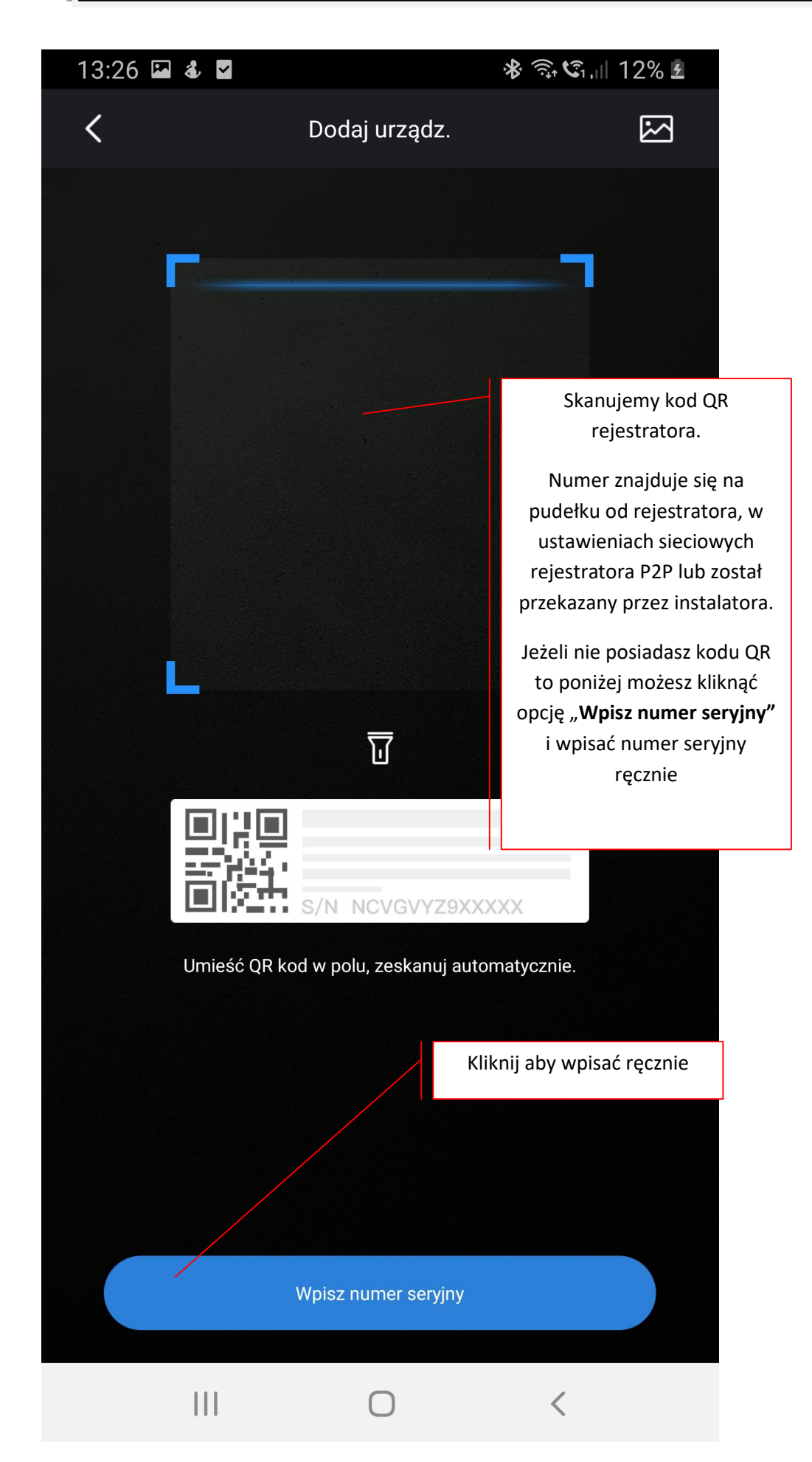

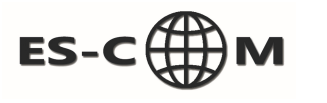

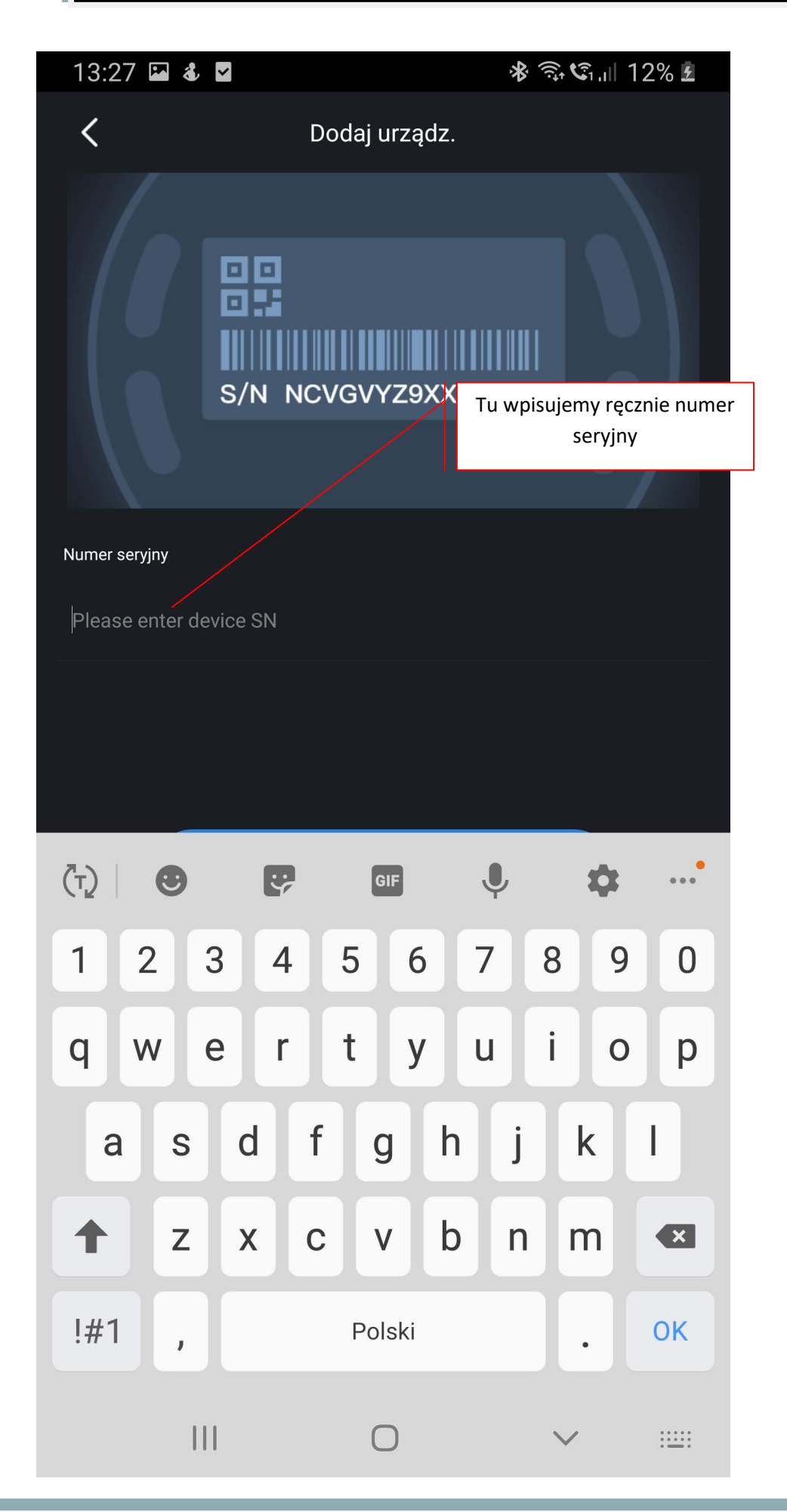

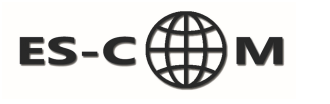

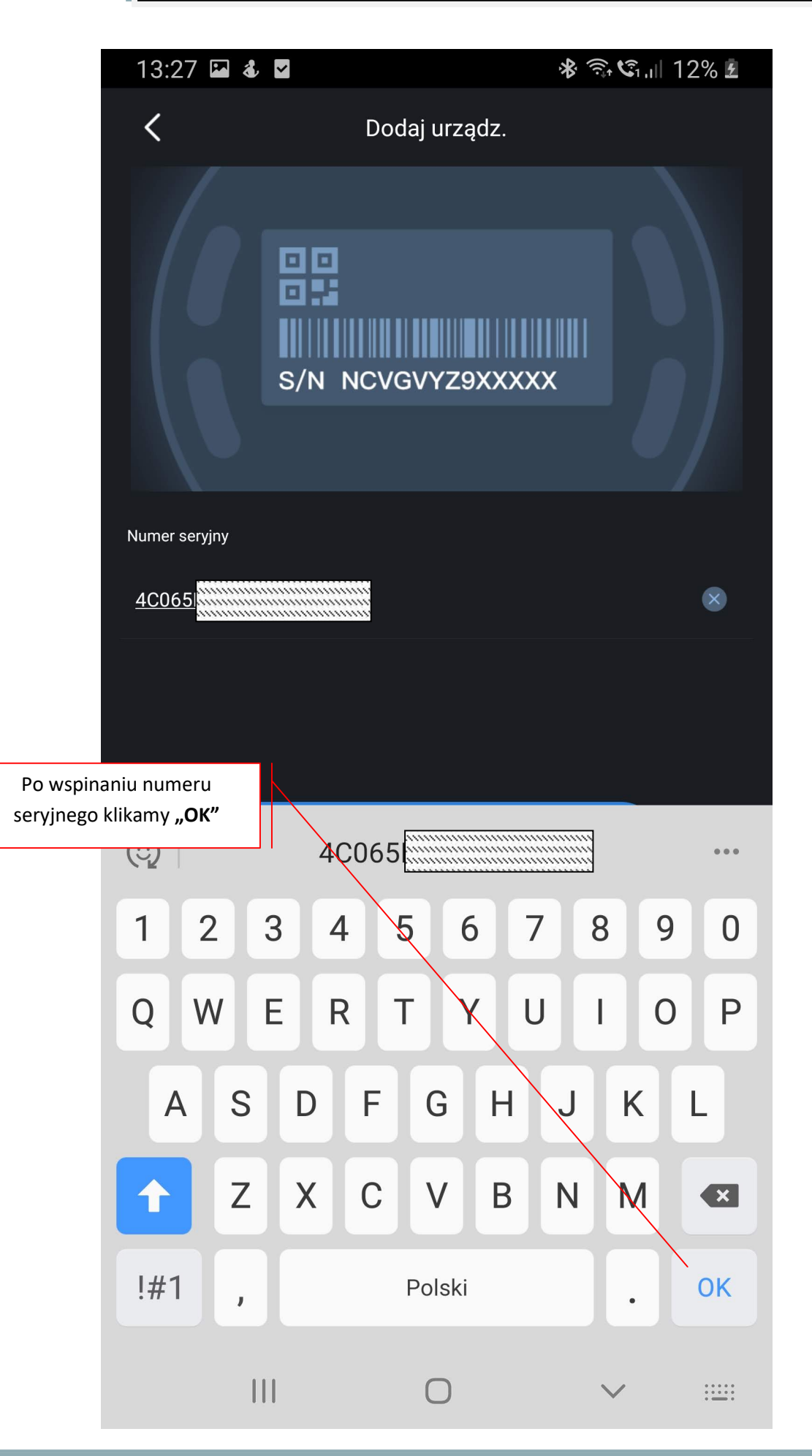

## www.es-com.pl

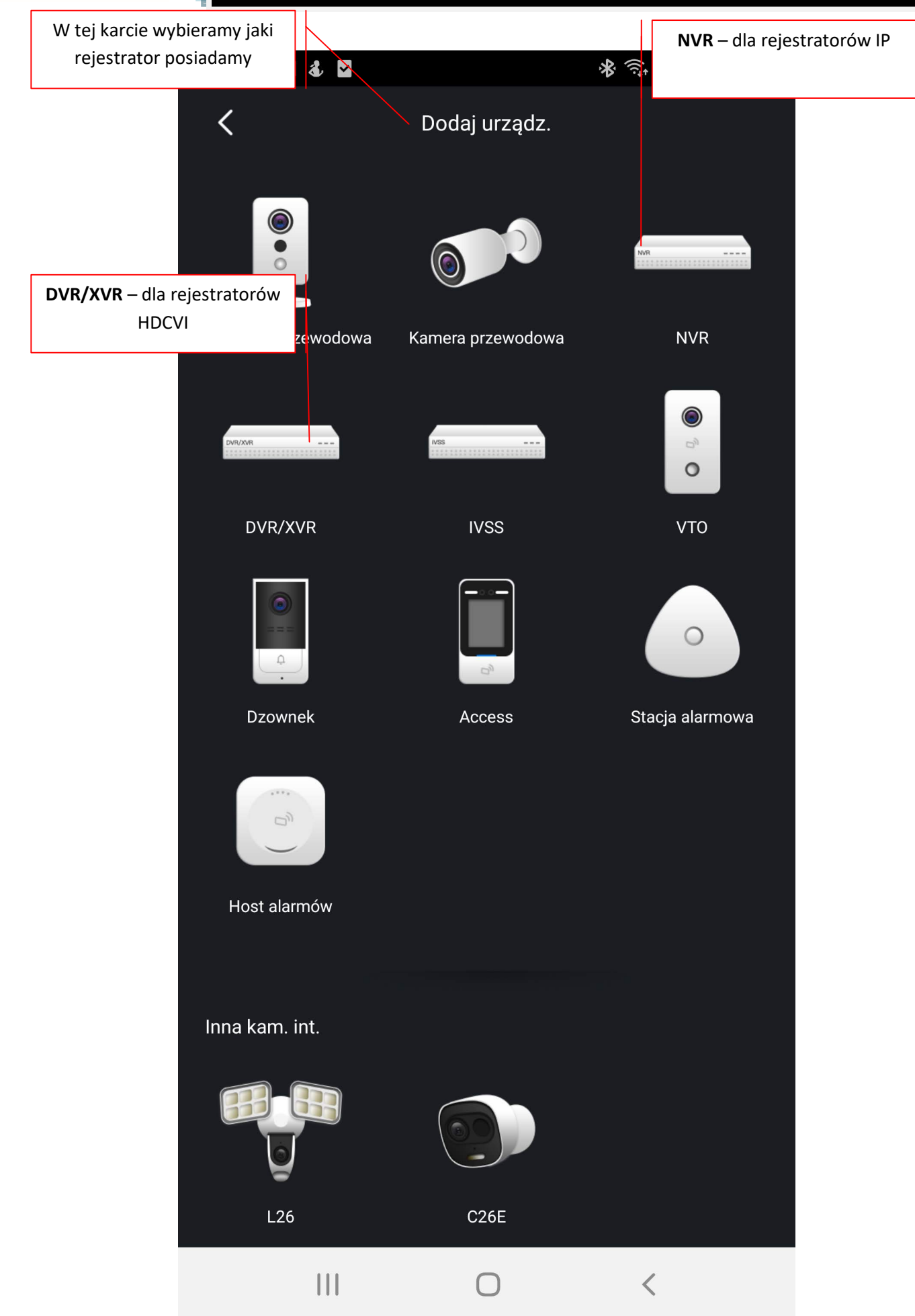

ES-C

Μ

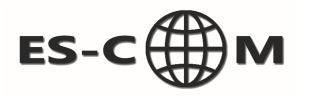

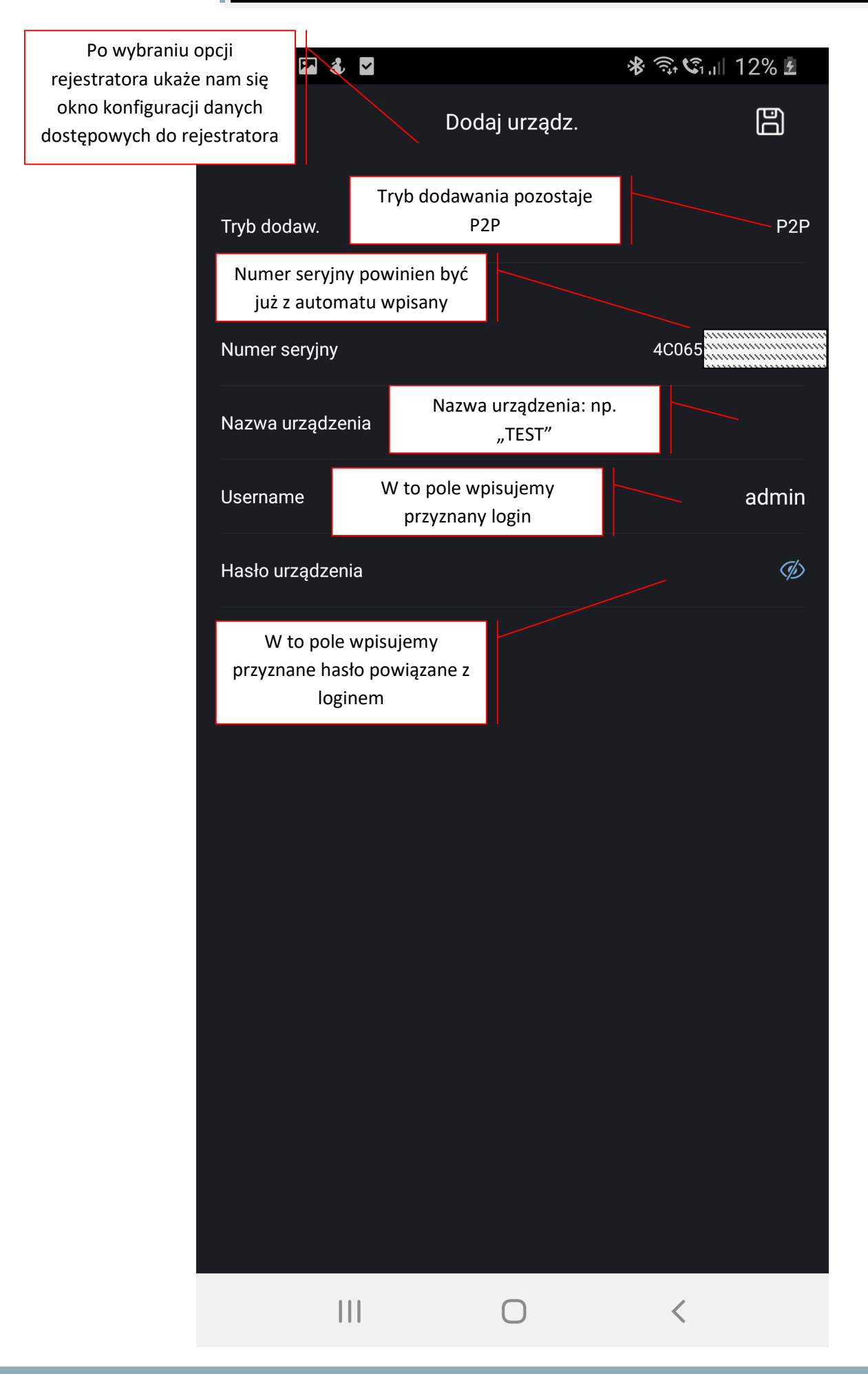

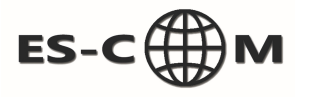

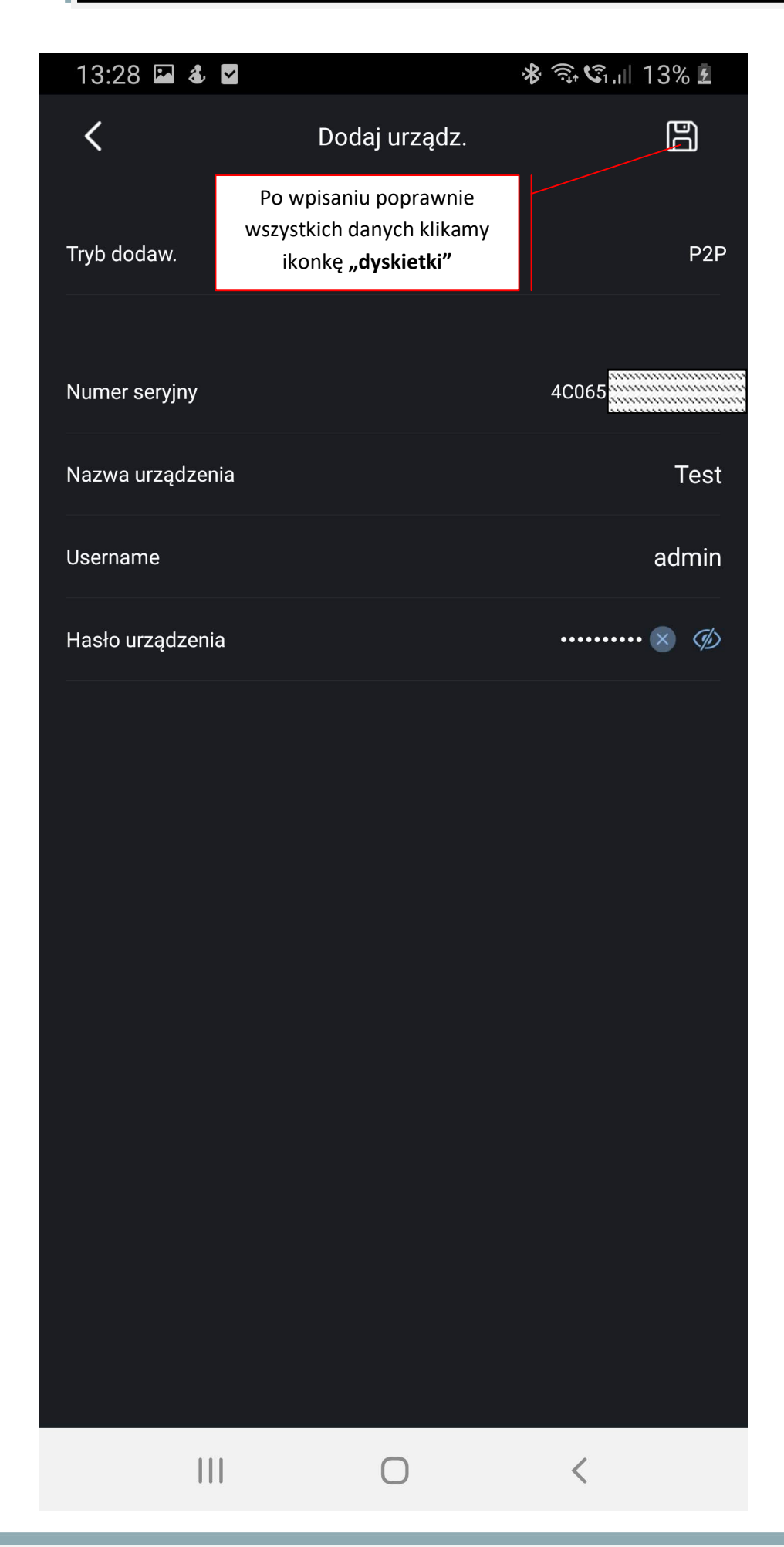

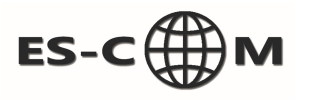

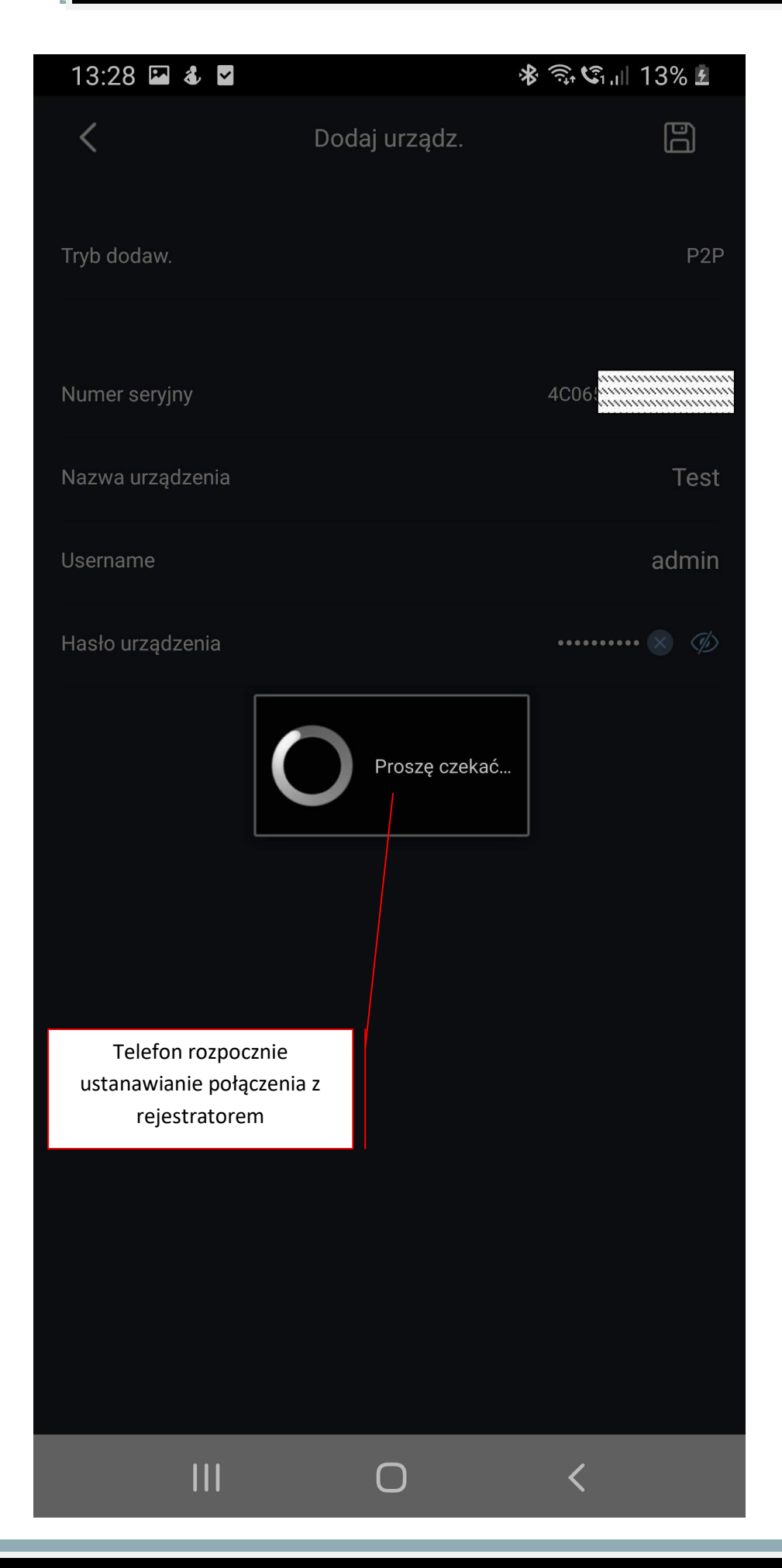

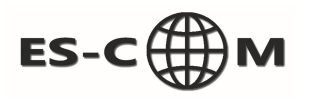

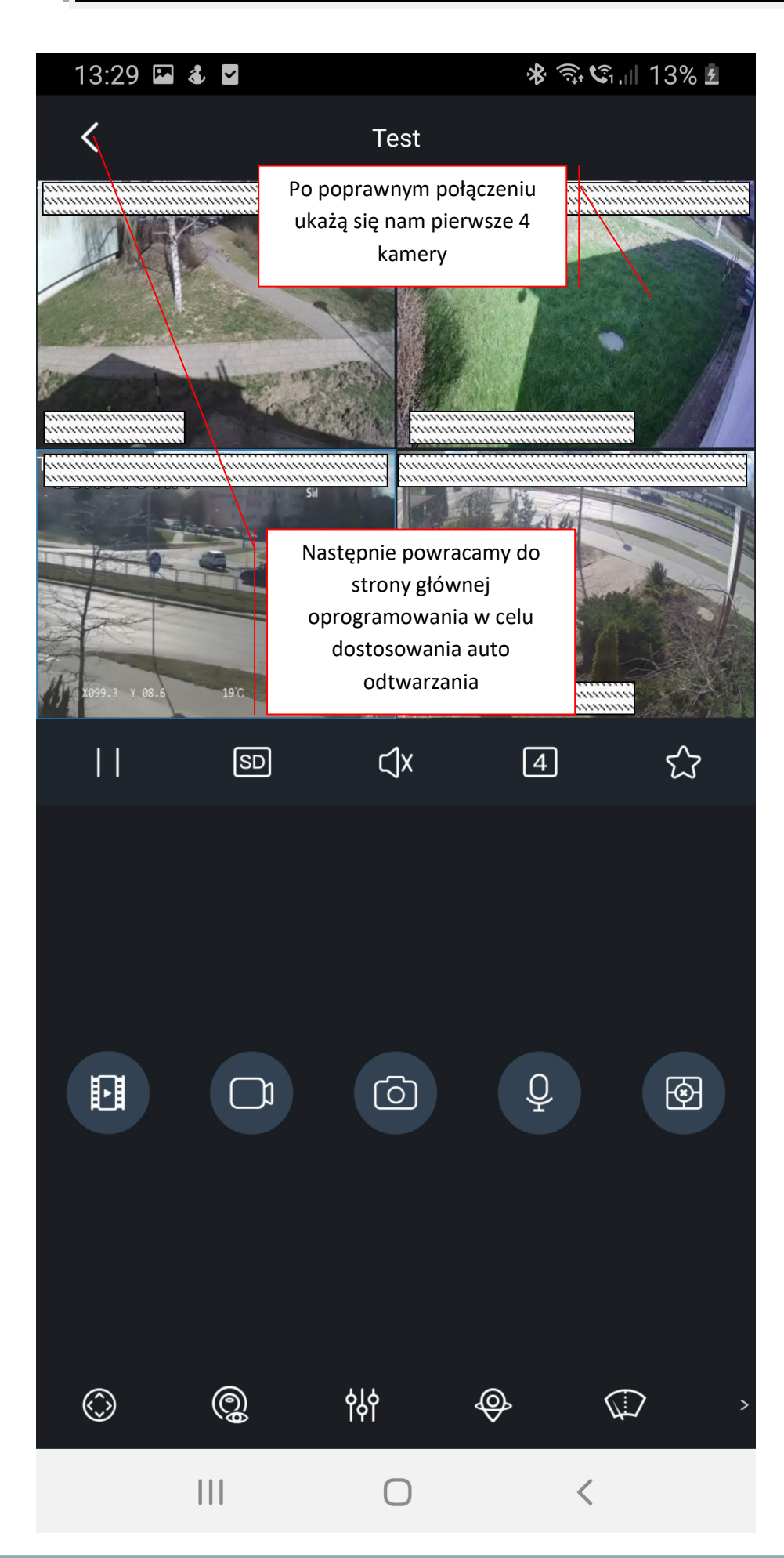

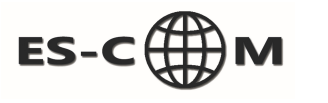

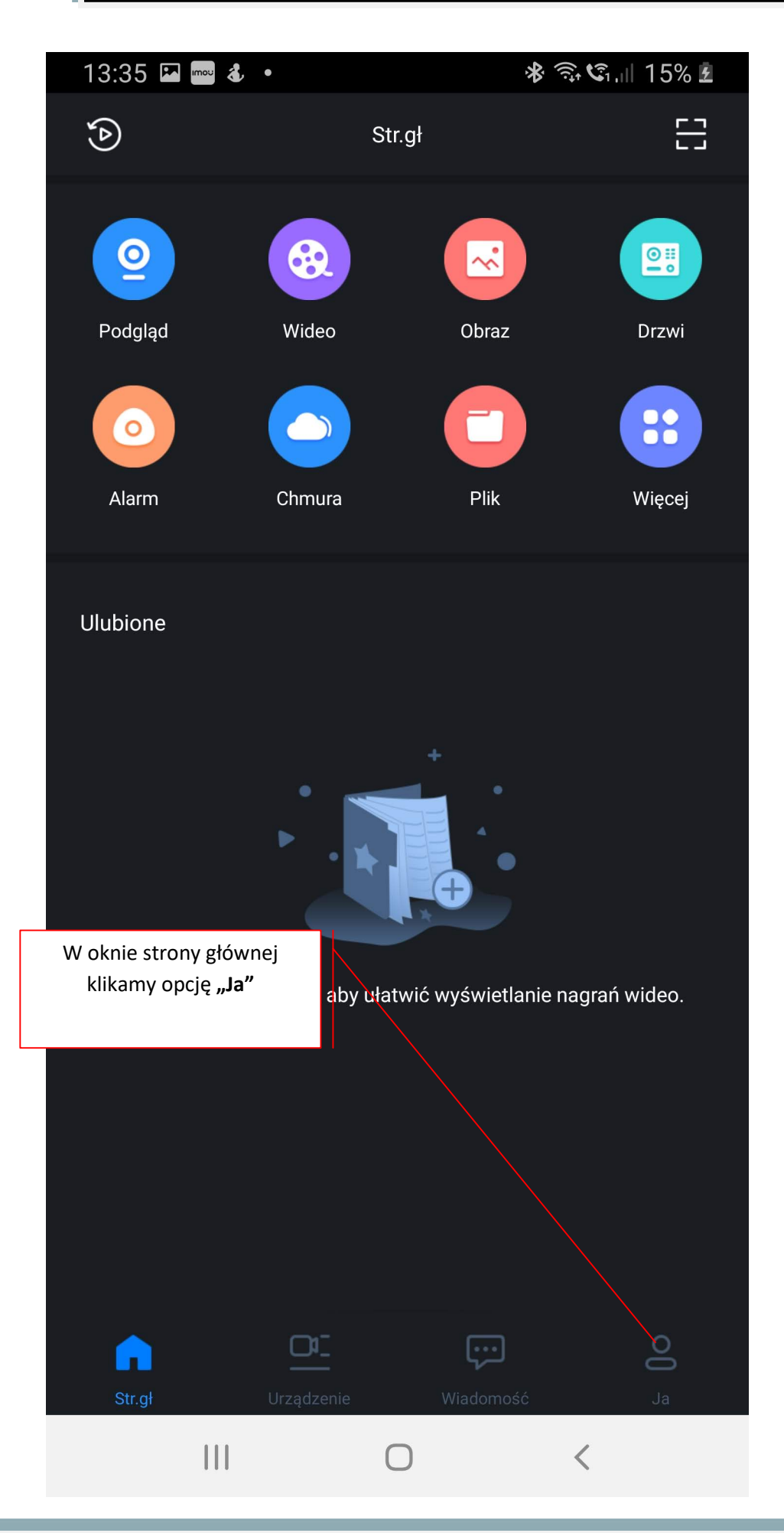

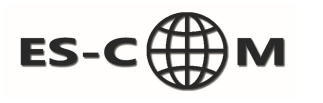

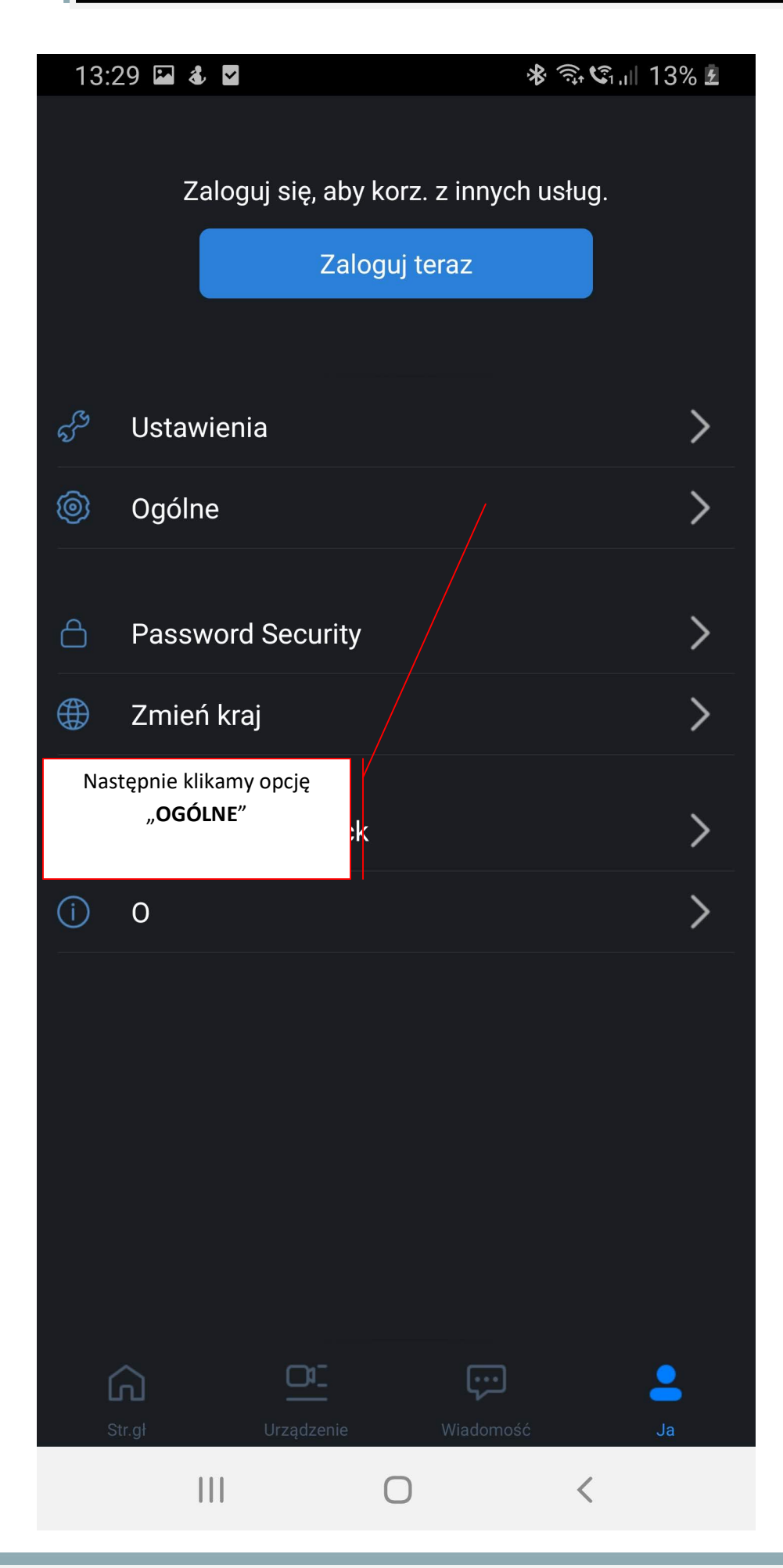

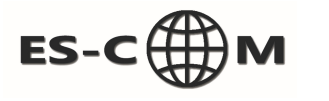

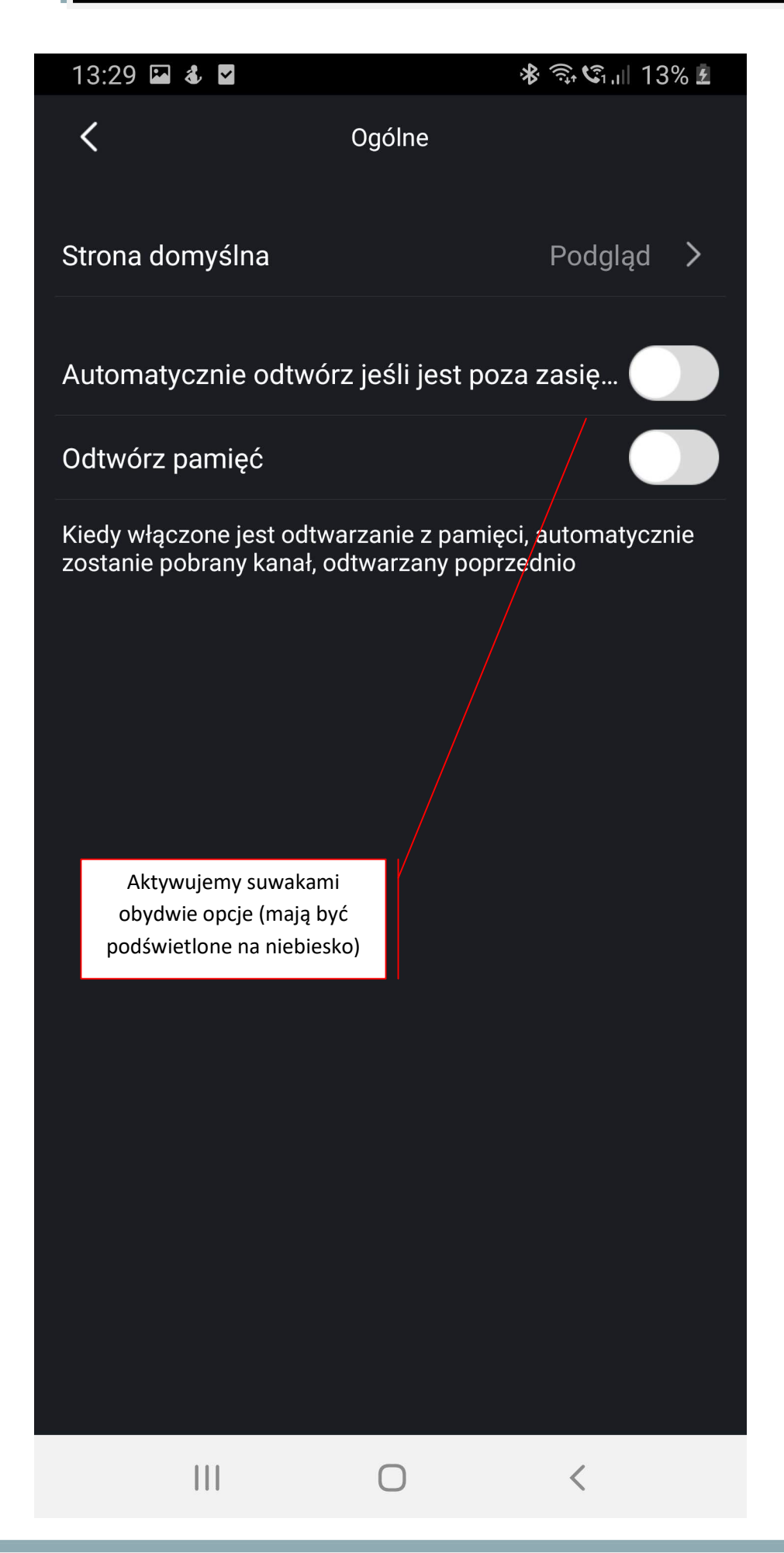

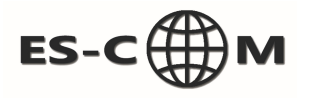

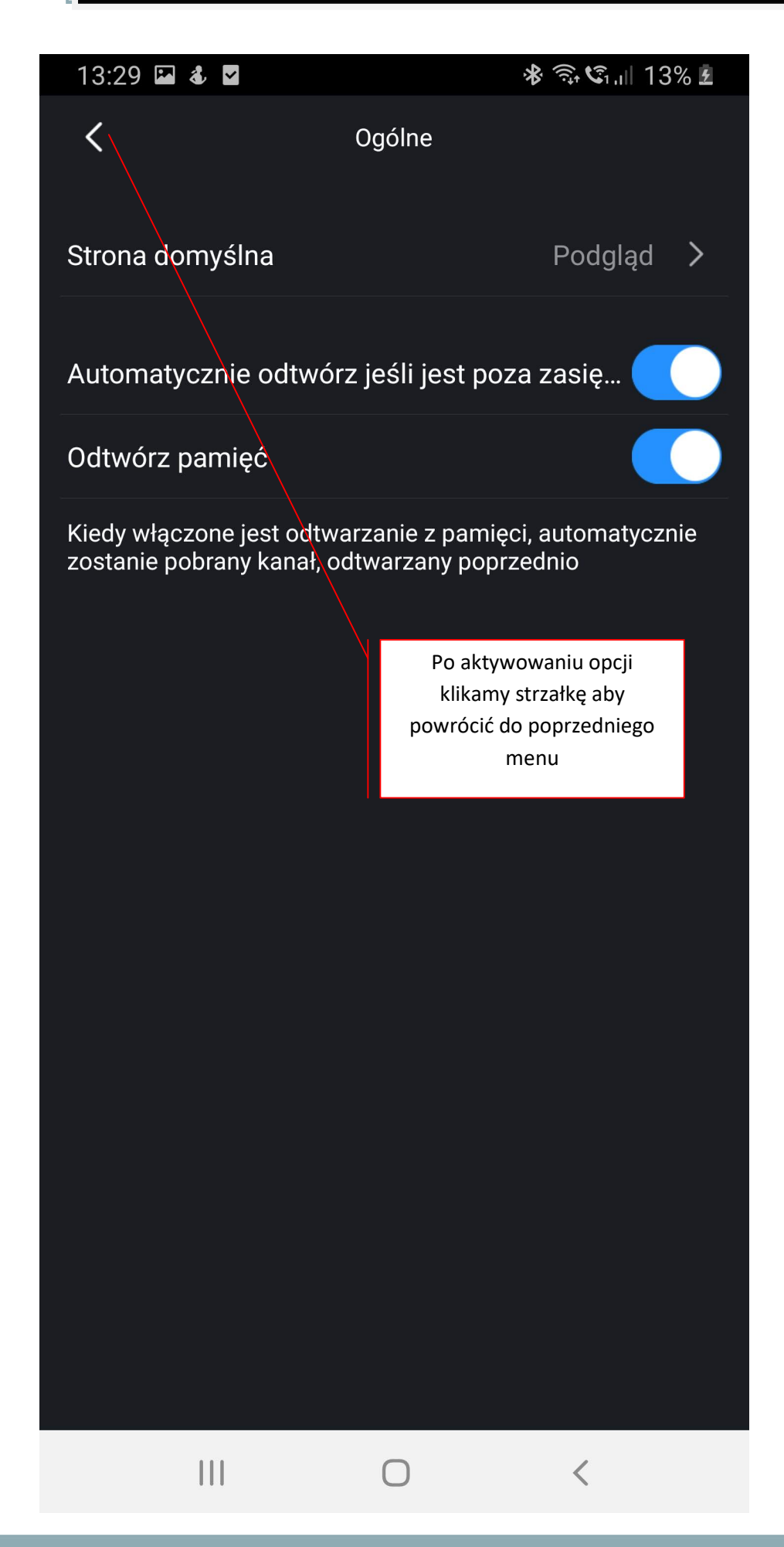